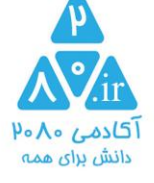

راهنمای ثبت نام و استفاده از آزمون های سایت ۲۰۸۰

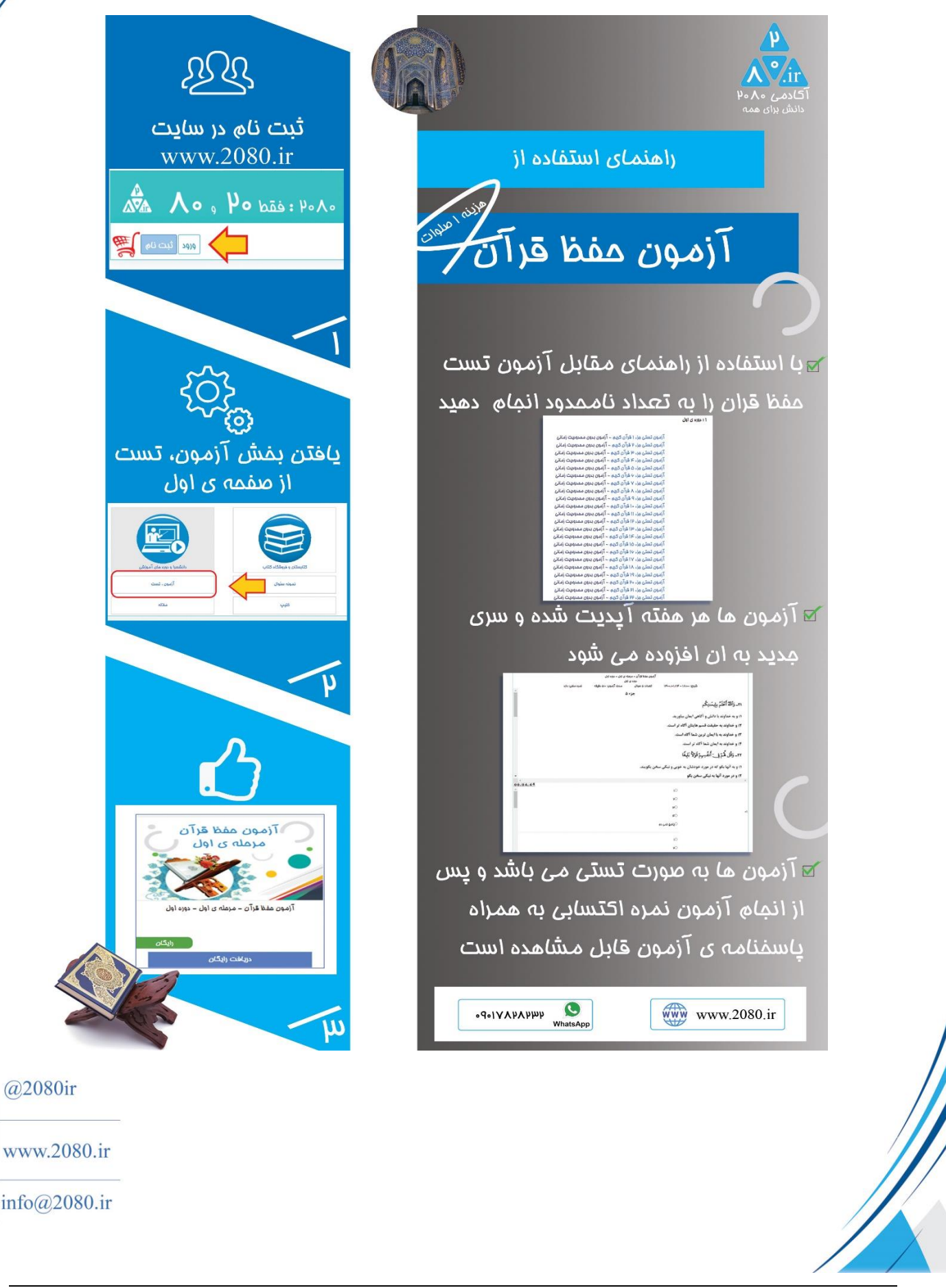

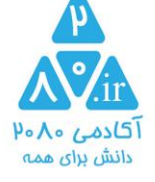

## جهت ثبت نام و استفاده از آزمون های سایت ۳۰۸۰

طبق مراملی که در تصویر مقابل مشفص است

مرمله ی ۱

دکمه ی ثبت نام

در این مرمله نام ، شماره موبایل و یک رمز ۸ رقمی دلفواه وارد می کنید

این مرمله فقط یکبار انجام می شود و دیگر نیازی به تکرار نیست

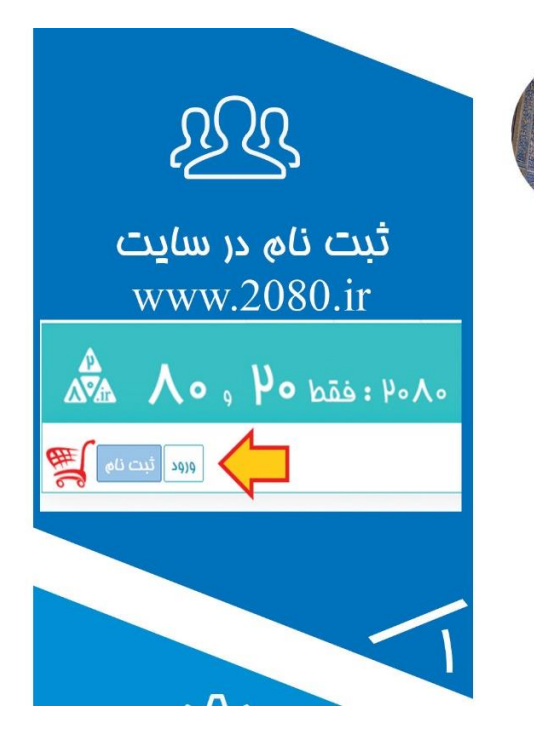

ری یافتن بفش آزمون، تست از صفمہ ی اول

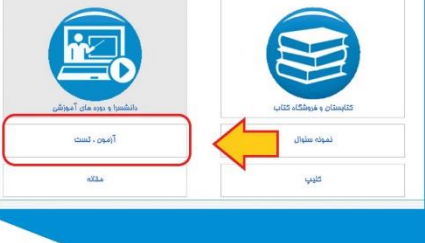

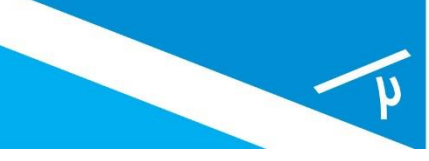

@2080ir

() www.2080.ir

info@2080.ir

مرمله ی ۲

در صفمه اصلی دنبال آیته آزمون ، تست می گردید ( تقریبا آیته ۵ یا ۶ از بالای صفمه ) و وارد آزمون مفظ قرآن می شوید

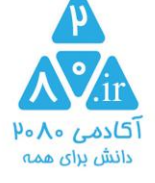

مرملہ ی ۳ با کلیک بر روی تصویر رمل قران وارد آزمون می شوید و جزء دلفواہ را انتفاب می کنید

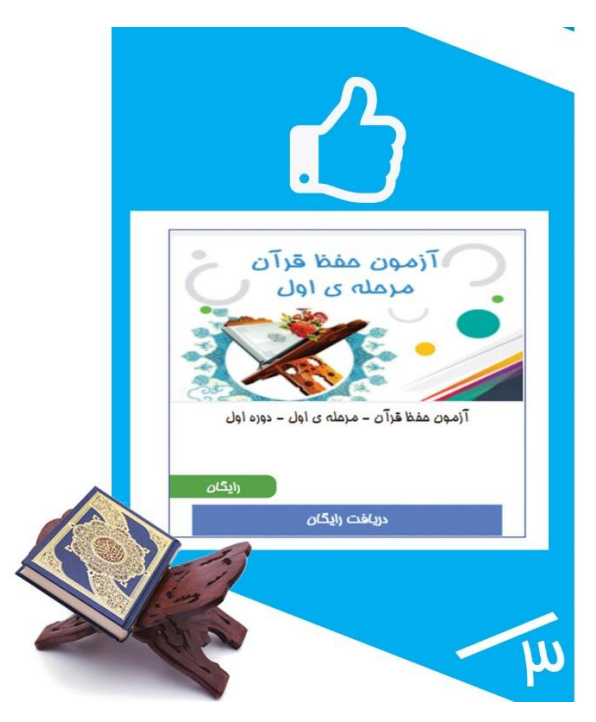

بعد از اتمام آزمون و جهت مشاهده پاسغ ها ، بلافاصله بعد از اتمام آزمون ، صفمه پاسغ ها باز می شود. صفمه ی پاسفنامه شباهت زیادی به صفمه ی سئوالات دارد . در این بفش مجدد سئوالات نمایش داده می شود

و در انتهای صفمه پاسمی که شما داده اید و پاسغ صمیع مشفص می شود

|              | نمره منقى: دارد | دوره ی اول<br>۱۴ تعداد: ۵ سوال محت آزمون: ۵۰۰ دقیقه<br>قد دان منبع شها در آکنون ۸۰۰ مستیم                                                              | شاروع: ۱۸:۰۰ × ۱۸:۰۰ میں میں میں میں میں میں میں میں میں میں                                                                                                    | ,   |
|--------------|-----------------|----------------------------------------------------------------------------------------------------|----------------------------------------------------------------------------------------------------|-----|
|              |                 | پاسفنامه ی آزمون آزمون تستی مز؛ ۱۷ قرآن گریم<br>نتیمه شما « درست و « غلط نمره ی ۵۰۰۰ از ۱۰۰۰ است<br>پاسغ مای ممدع در پایین همین صفعه علامت زده شده است | ) يَنَأَيُّهَا ٱلَّذِينَ مَامَنُوا – ٱللَّهُ يَصْطَلِف<br>) يَنَأَيُّهَا ٱلنَّاسُ – ٱللَّهُ يَصْطَلِف<br>) يَنَأَيُّهَا ٱلَّذِينَ مَامَنُوا – مَا قَدَرُوا ٱللَّهَ . | t i |
| ļ            |                 | در صورت تمایل به تکرار آزمون ا <mark>ینما</mark> کلیک کنید                                                                                             |                                                                                                    |     |
|              |                 |                                                                                                    | 10<br>V0                                                                                                    | ÷   |
| @2080ir      |                 |                                                                                                    | р<br>О<br>Ф                                                                                                    | -1  |
| () www.2080. |                 | می دم<br>بع گزینه ی ۳ می باشد                                                                                                    | €پاسغ ن<br>پاسخ صمر                                                                                                    |     |
| info@2080.ir |                 |                                                                                                    |                                                                                                    |     |
|              |                 |                                                                                                    |                                                                                                    |     |

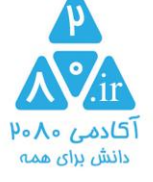

در صورت ورود مجدد به یک آزمون ، آفرین نتیجه ی کسب شده دیده می شود و امکان مشاهده پاسغ نامه یا شرکت مجدد در آن آزمون موجود است

## طبق تصوير زير

| •                            |                                                                                                    | نام ارائه دهنده: مممد مِباری<br>نام ممموعه: آزمون مفظ قرآن – مرمله ی اول – دوره اول<br>نام بفش: دوره ی اول |
|------------------------------|----------------------------------------------------------------------------------------------------|----------------------------------------------------------------------------------------------------|
|                              | هدر دان مضور شما در آگادمی ۲۰۸۰ مستیم                                                                                                    | نام شرکت کننده : معمد مباری                                                                                |
| خواهد بود<br>نمره منفی: دارد | شما در آزمون تستی مز، ۱۷ قرآن کریم شرکت کرده اید<br>و با ۱ درست و ۲ غلط نمره ی ۵۰۰۰۰ از ۱۰۰ را کسب کرده اید<br>مهت مشاهده پاسف نامه ی آزمون <mark>اینم)</mark> کلیک کنید<br>در صورت تمایل به تکرار آزمون <mark>اینما</mark> کلیک کنید | در د<br>شروع: ۱۷:۰۰ : ۲                                                                                    |
|                              |                                                                                                    |                                                                                                    |

امیدواریم مورد استفاده مفاظ عزیز قرار گیرد

پشتيبانی در واتس اپ

°4°I/YhYhmh

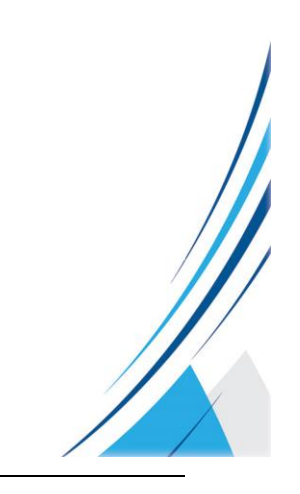

@2080ir @www.2080.ir info@2080.ir

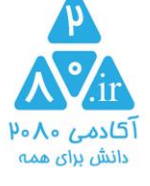

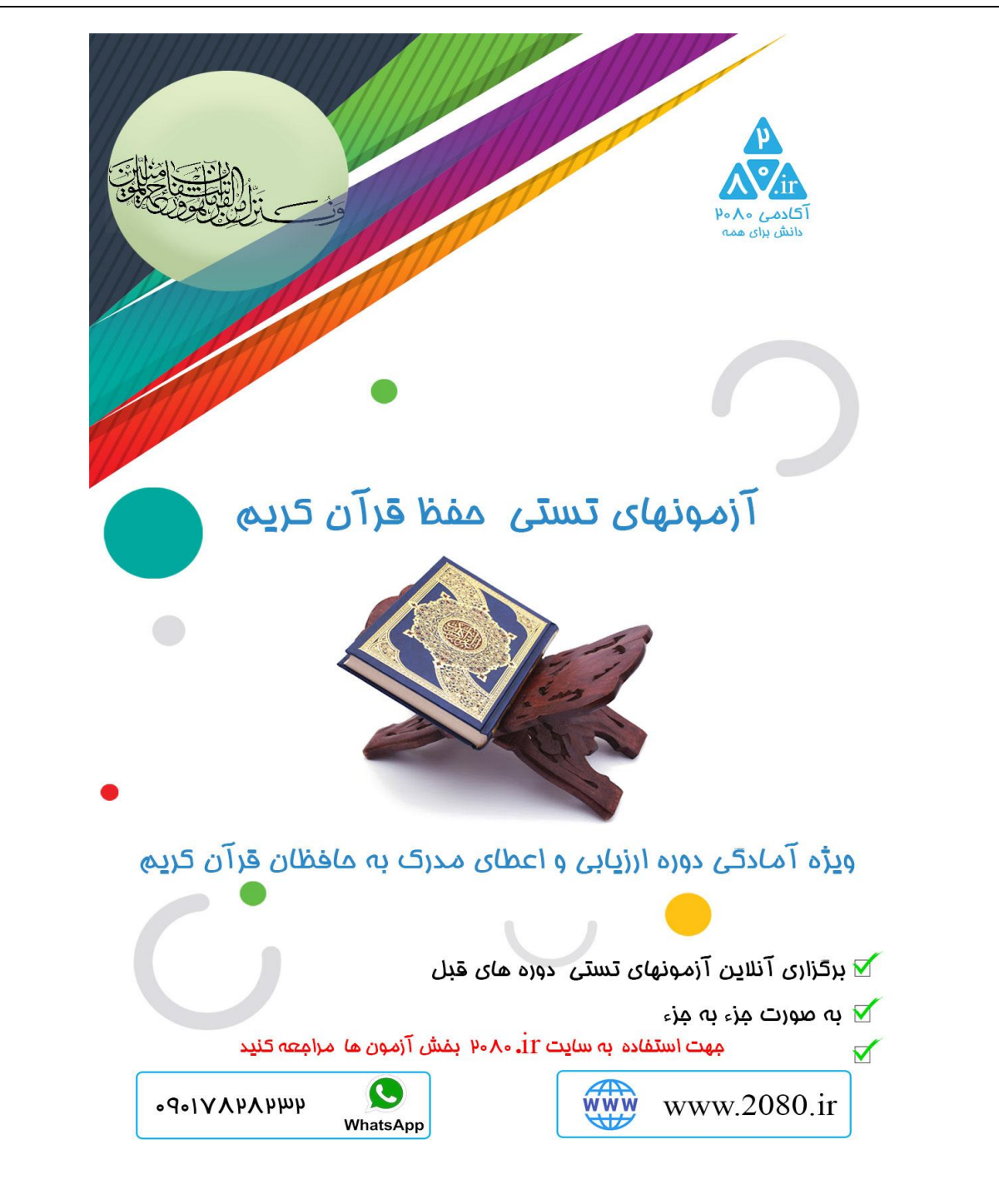

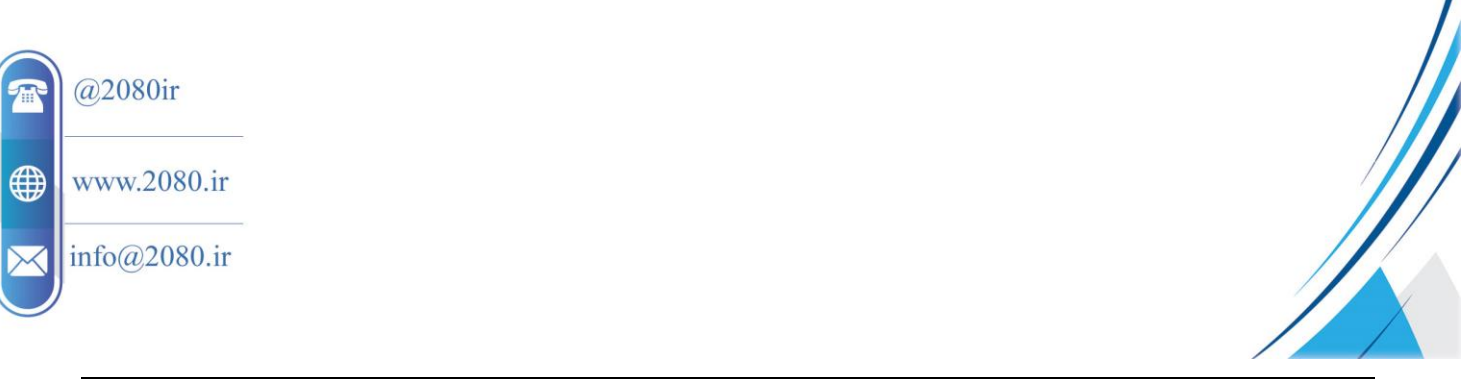